## SSASECQ – Step-by-step instructions on looking up the Schedule Section Query form.

## **Steps**

- 1. Select the form SSASECQ from the FastTrack Menu, Student, Class Schedule, or type SSASECT in the Direct Access field and press Enter.
- 2. Your cursor is flashing in the **Term** field.
  - Enter the Term related to the CRN the student is attempting to Add / Drop.
  - Tab to the CRN field. If the student provides you with the CRN, type it in. Next Block. (If the CRN is not known, please see SSASECQ, searching for a CRN).

Please look up the relayed error message in the following table and continue with the step-by-step instructions.

| Error Message(s)                                                                                 | Steps cont'd (or explanation)                                                                                                    | Banner Client Form and Section (Block) |
|--------------------------------------------------------------------------------------------------|----------------------------------------------------------------------------------------------------|----------------------------------------|
| 1. <b>Link Error</b> : L1 Required or Link<br>Error: A1 Required, Link Error:T1<br>Required etc. | <ul> <li>After step 1, type in the Term and Tab to CRN. Double-click in the CRN field.</li> <li>Type in your search criteria (i.e. Subject Code, Course Number, etc.)</li> <li>Execute your query (F8). Double-click on the required record.</li> </ul> | <b>SSASECQ</b> (searching for a CRN)   |
| 2. Approval Required: Advisor,                                                                   | After steps 1 & 2, you will be able to                                                                                                    | SSASECT (Course Section                |
| Instructor's or Department                                                                       | view the Approval Code.                                                                                                    | Information)                           |
| or Placement Test Required                                                                       |                                                                                                    |                                        |
| 3. Person is <b>not a Student</b> , cannot                                                       | Covered in SIS course 78                                                                                                    |                                        |
| Register                                                                                         |                                                                                                    |                                        |
| 4. CRN does not Exist                                                                            | Same steps as for error 1                                                                                                    | SSASECQ (searching for a CRN)          |

| Error Message(s)                                                                   | Steps cont'd (or explanation)                                                                                                    | Banner Client Form and                                    |
|------------------------------------------------------------------------------------|----------------------------------------------------------------------------------------------------|-----------------------------------------------------------|
| 5 Duplicate CPN                                                                    | Covered in SIS course 78                                                                                                    |                                                           |
| 6, 7, 8, 9 & 11 <b>Restrictions</b> : Degree,<br>Level, College, Program or Campus | <ul> <li>Covered in SIS course 78</li> <li>After steps 1 &amp; 2, Click on 'Course Section Restrictions' on your navigation frame.</li> <li>Click on the restriction(s) you are interested in viewing one-by-one, using the navigation frame.</li> <li>Exit SSARRES to return to</li> </ul> | <b>SSARRES</b> (view restrictions using navigation frame) |
| 10. Closed Section                                                                 | <ul> <li>SSASECT.</li> <li>After steps 1 &amp; 2, Click on 'Section<br/>Enrollment Info' on your navigation<br/>frame.</li> <li>Here you may view the enrollment<br/>maximum &amp; actual enrollment.</li> </ul>                                                                            | SSASECT (Section Enrollment Info)                         |
| 12. Holds on your Record – cannot<br>Add / Drop                                    | <ul> <li>Student clicks 'View Holds'.</li> <li>If student has a Reg flag, or if they have an outstanding registration agreement, they contact ARO at 398-4474</li> <li>If student has a library flag, they contact the library at 398-4701.</li> </ul>                                      | N/A                                                       |
| 13. Course is not available for registration at this time                          | After steps 1 & 2, you will see the status of the section, which should be 'T' for temporarily closed.                                                                                                    | SSASECT (Course Section<br>Information)                   |
| 14. Section not available for Web<br>Add/Drop                                      |                                                                                                    |                                                           |

## For **MORE INFORMATION** on this form see the Student "How –To's" at www.mcgill.ca/minerva